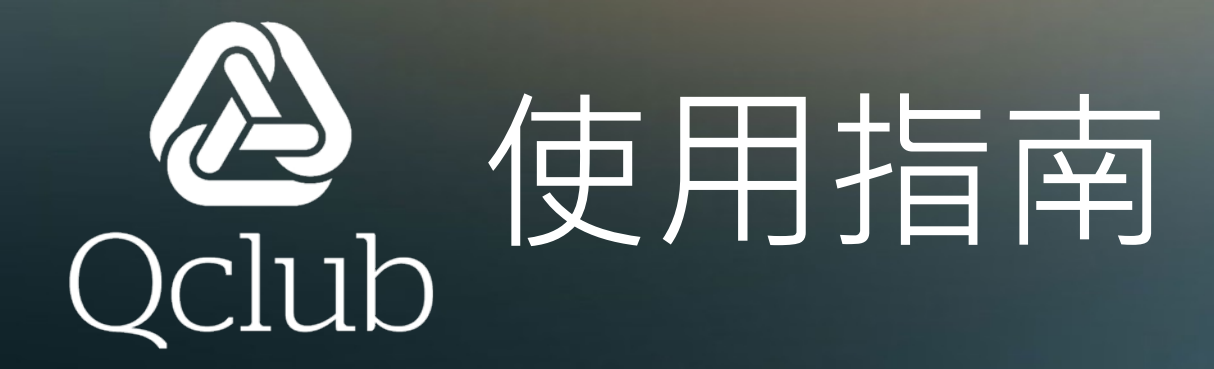

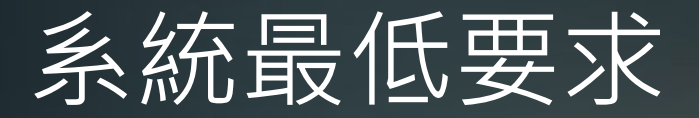

# iOS 13.0 或 Android 10.0

## 開啟通知訊息

#### Qclub需要開啟通知訊息 否則將會有系統錯誤訊息提示 或不能登入錯誤

可以按照以下步驟開啟

| 09:56    | **** 3G •                                                                                                    |  |
|----------|----------------------------------------------------------------------------------------------------|--|
|          |                                                                                                    |  |
| <u>代</u> | "QCIUD                                                                                                    |  |
| 密<br>一   | You Notifications       Notifications may include alerts, sounds and icon badges. These can be configured in Settings.       Don't Allow |  |
|          |                                                                                                    |  |
|          |                                                                                                    |  |
|          | 需要幫助                                                                                                    |  |

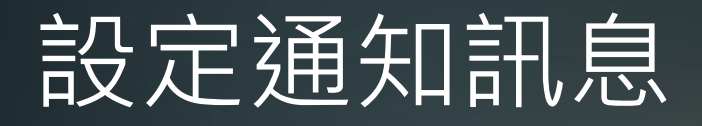

首先完全關閉Qclub手機程 式,然後按以下圖示開啟" 設定"

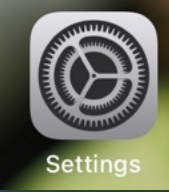

### 向下掃直至找到 Qclub

| _        | 設定         |   |
|----------|------------|---|
| •        | PowerPoint | > |
| <u>6</u> | Price      | > |
| Сапон    | PRINT      | > |
| <b>(</b> | protaxi    | > |
| pulse    | Pulse      | > |
|          | Qclub      | > |

#### 然後找到 "通知" 的設定

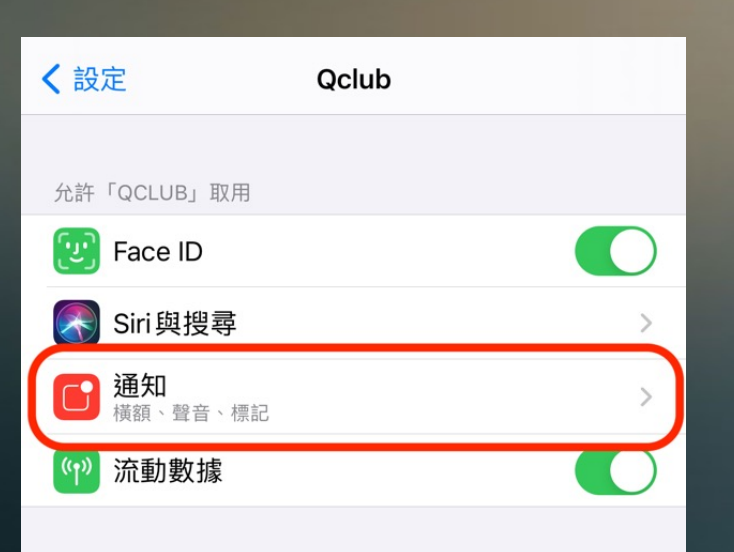

#### 最後開啟程式通知

| Club                                                                                                    | 通知           |    |              |
|----------------------------------------------------------------------------------------------------|--------------|----|--------------|
| 允許通知                                                                                                    |              |    |              |
| 提示                                                                                                    |              |    |              |
| 9:41<br>到定畫面                                                                                                    | 通知中心         |    | 橫額           |
| <ul> <li>Image: A start of the start of the start of</li></ul> | $\checkmark$ |    | $\checkmark$ |
| 橫額樣式                                                                                                    |              |    | 暫時 >         |
|                                                                                                    |              |    |              |
| 聲音                                                                                                    |              |    |              |
| 標記                                                                                                    |              |    |              |
| 選項                                                                                                    |              |    |              |
| 顯示預覽                                                                                                    |              | 總是 | (預設值) >      |
| 通知分組                                                                                                    |              |    | 自動 >         |

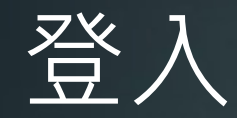

### 密碼是香港身分證頭五位 如身分證號碼是 A123456(7) 密碼就是A1234

| O9:57<br>の9:57 | 登入名稱是 6 位數字<br>宏利代理人編號<br>如345678 |
|----------------|-----------------------------------|
| 密碼 登入          | 顯示輸入的密碼                           |
| 需要幫助           |                                   |

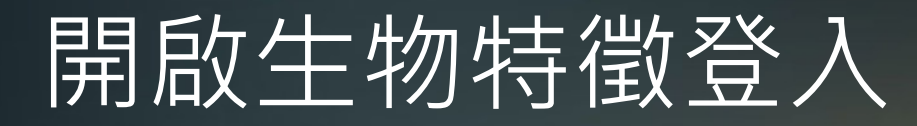

### 如電話支援生物特徵(FaceID/TouchID) 可以選擇使用

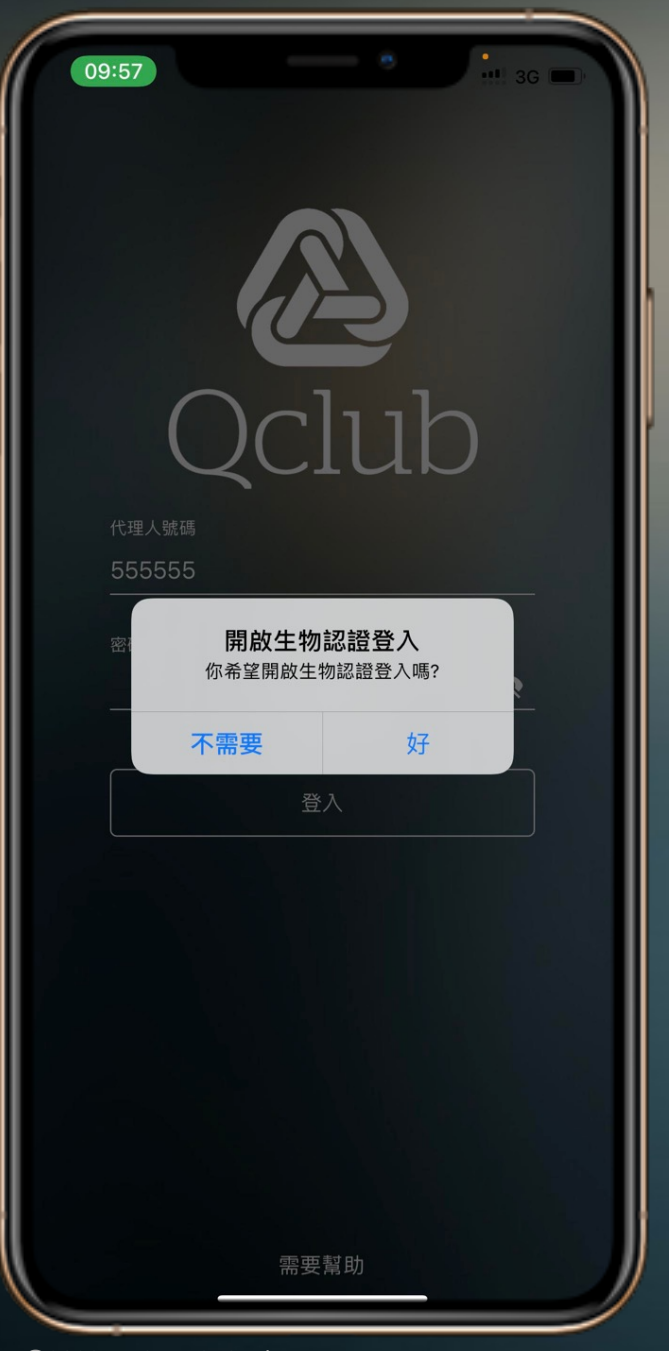

### 生物特徵登入

| D:39<br>QCI<br>代理人號碼 | 146 D    |
|----------------------|----------|
| <u>密碼</u><br>登入      | <b>Ø</b> |
| 使用生物認                | 證登入      |
| 需要幫                  | 助        |

開啟後可以使用 生物特徵快速登入

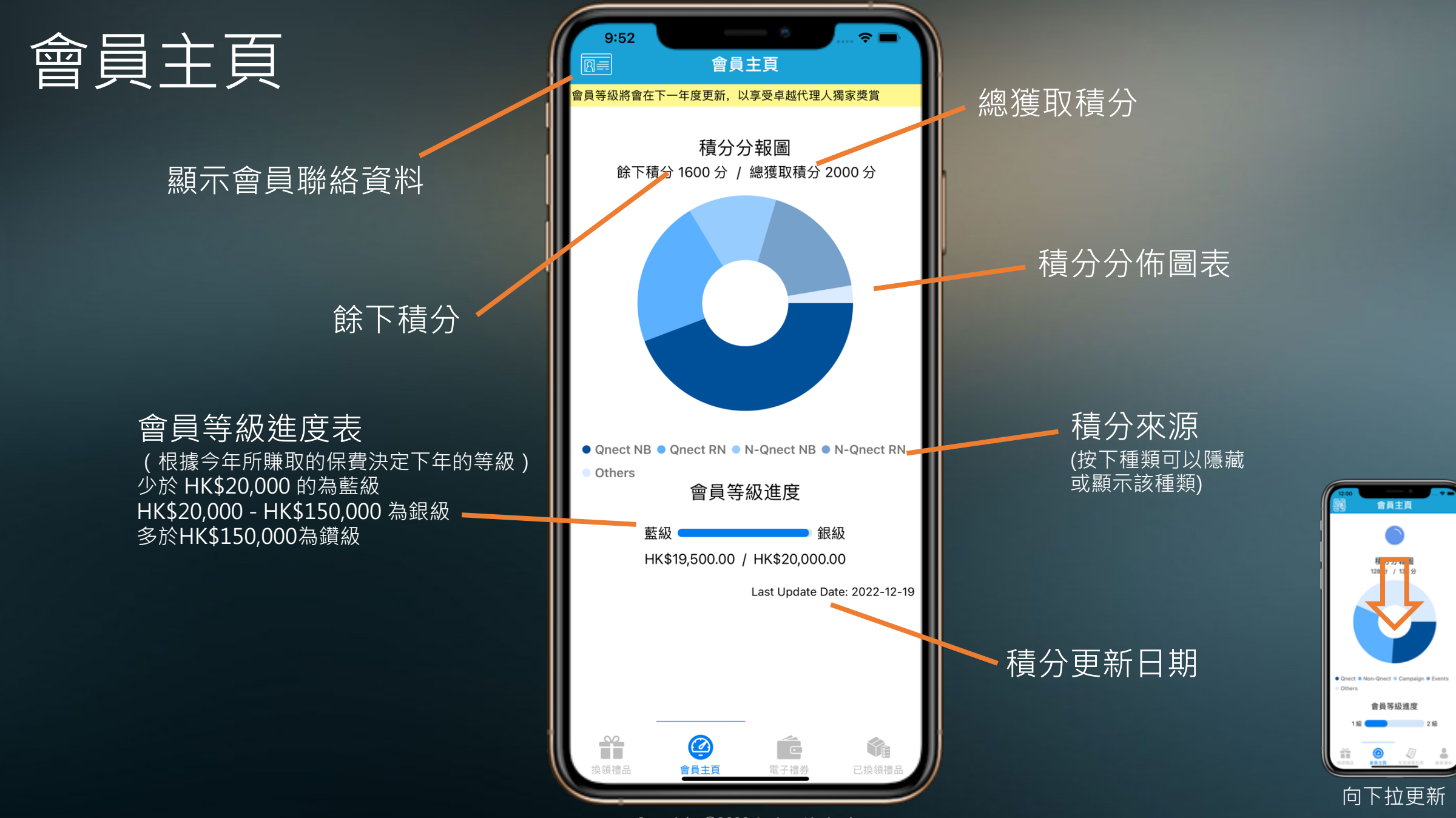

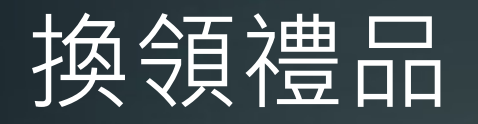

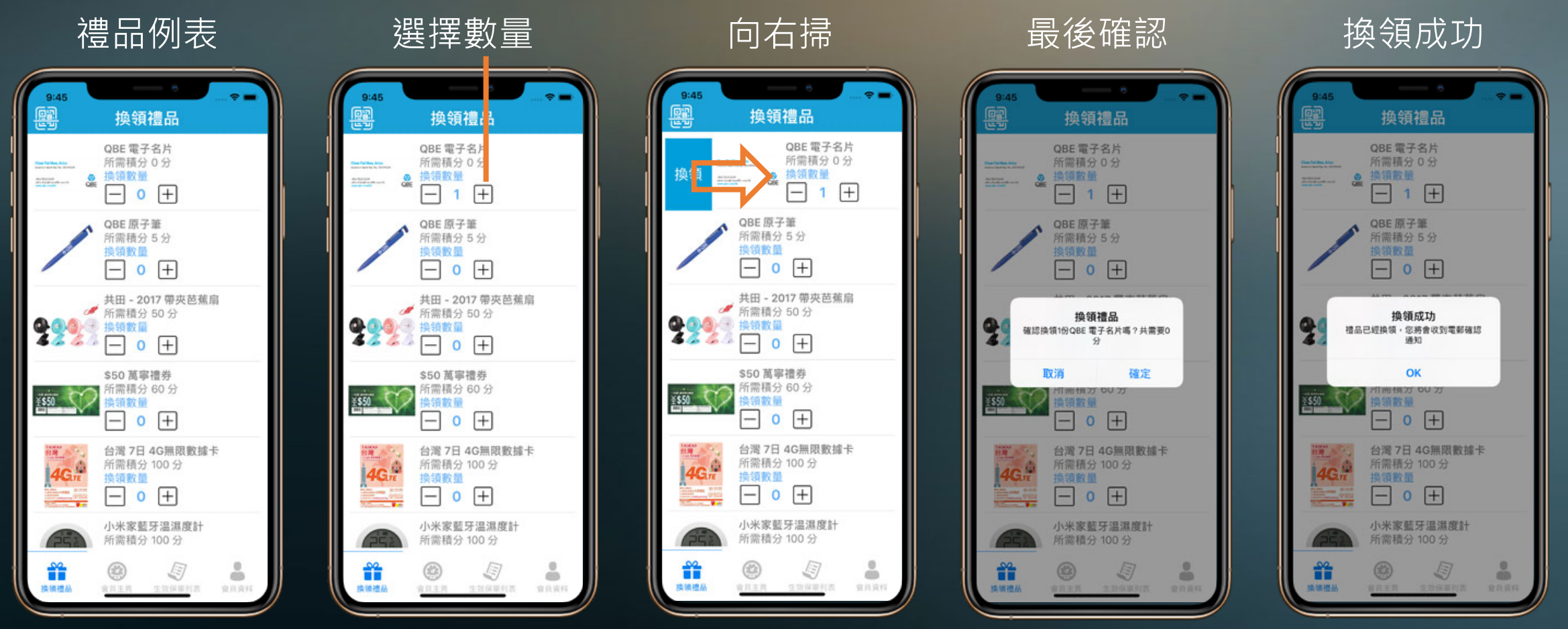

確認電郵會發到登記之電郵地址

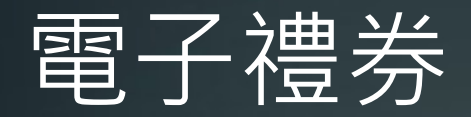

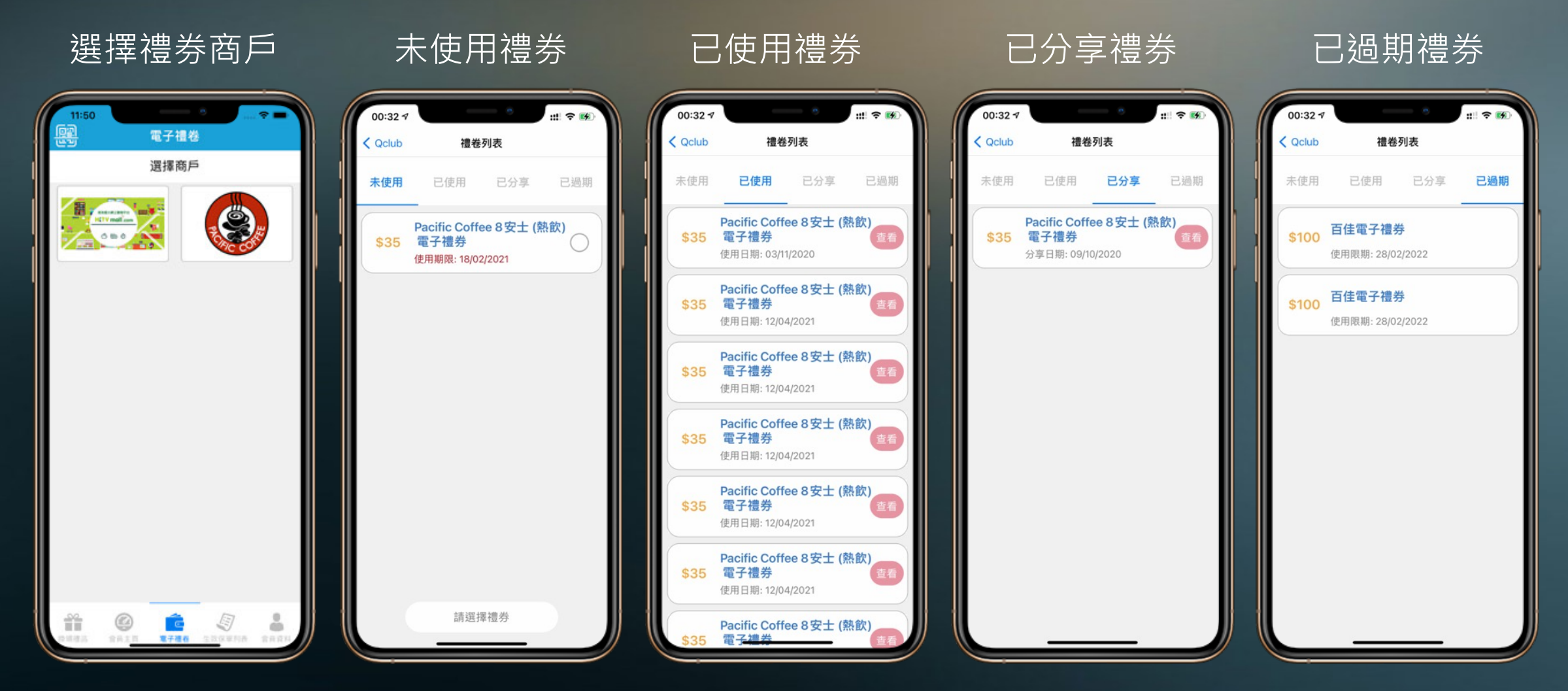

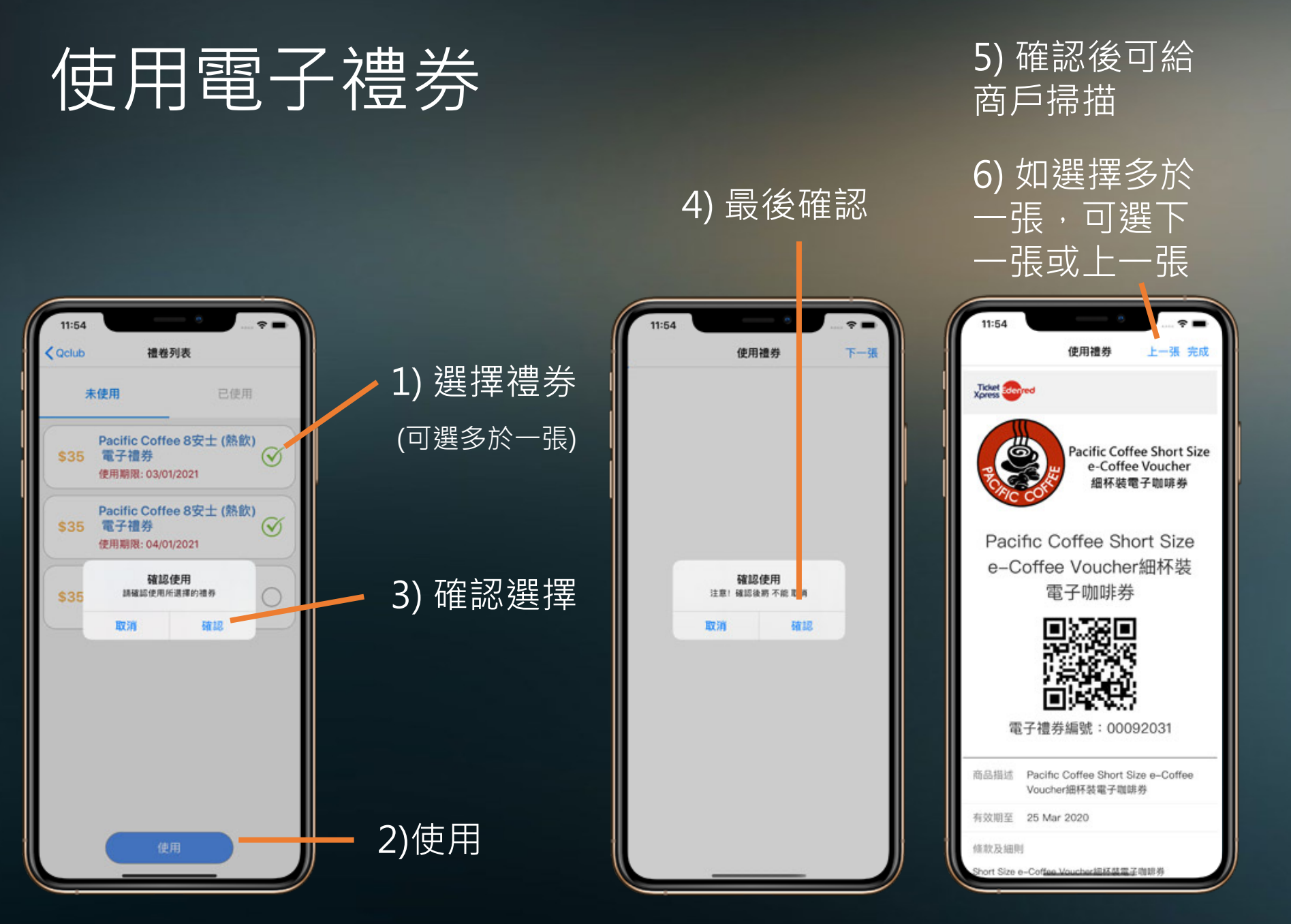

如果選擇取消使 用,則禮券不會 被記錄為使用。 而禮券不會顯示

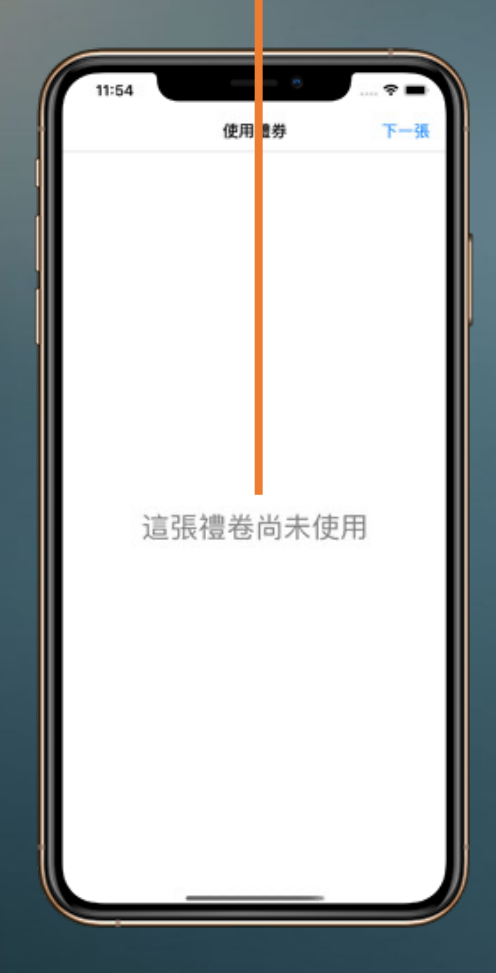

# 查看已使用之電子禮券(HKTVmall)

#### 1) 選擇已使用禮券

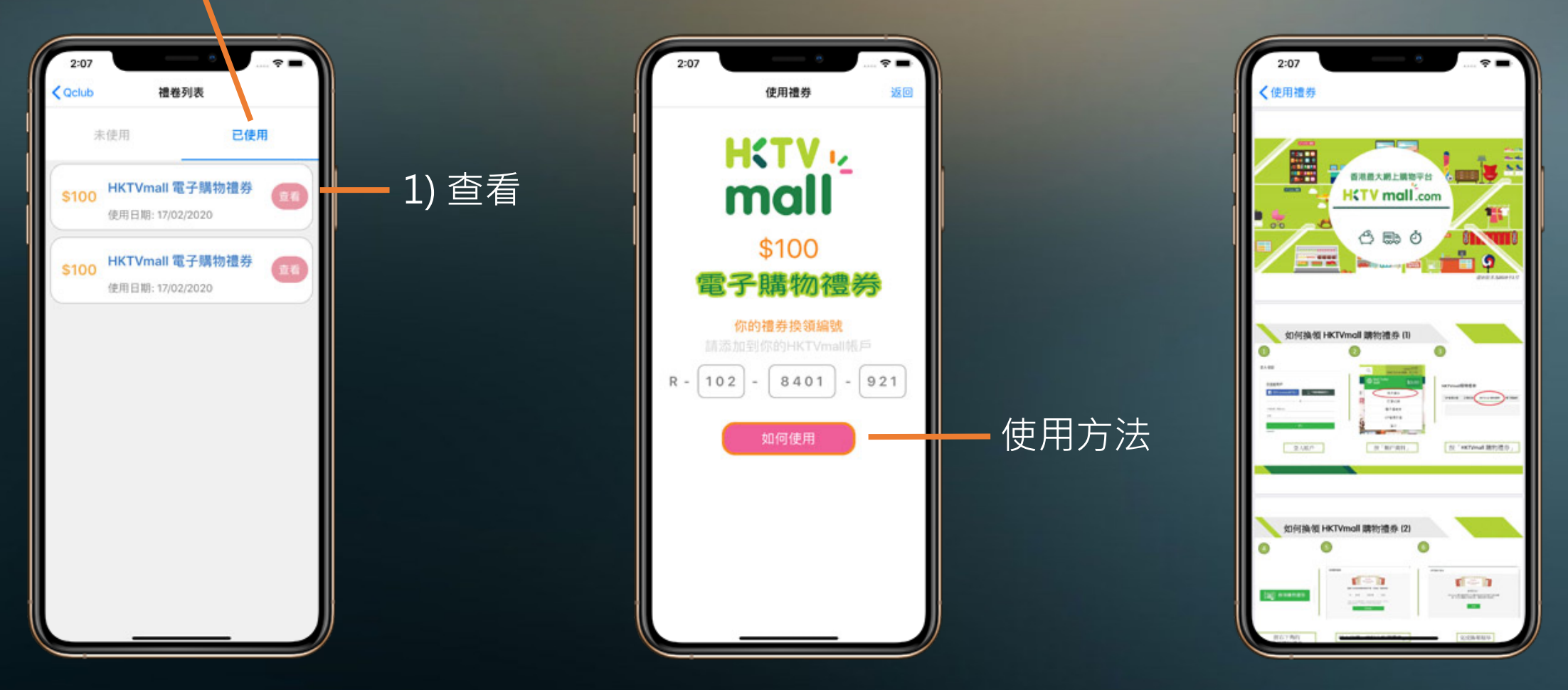

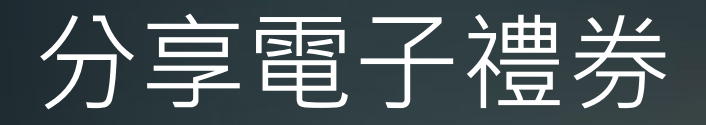

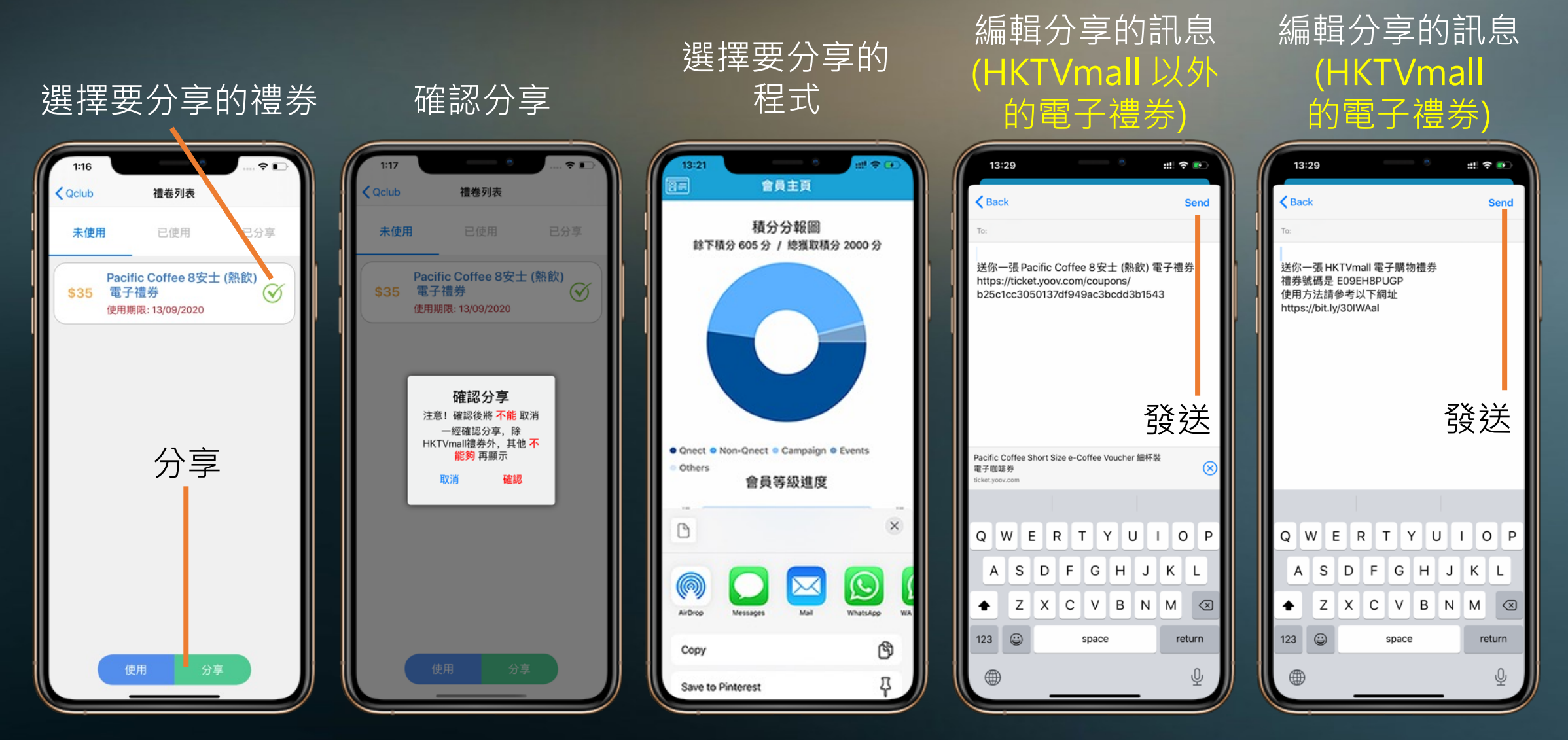

## 已換領禮品列表

#### 已換領禮品圖片

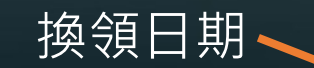

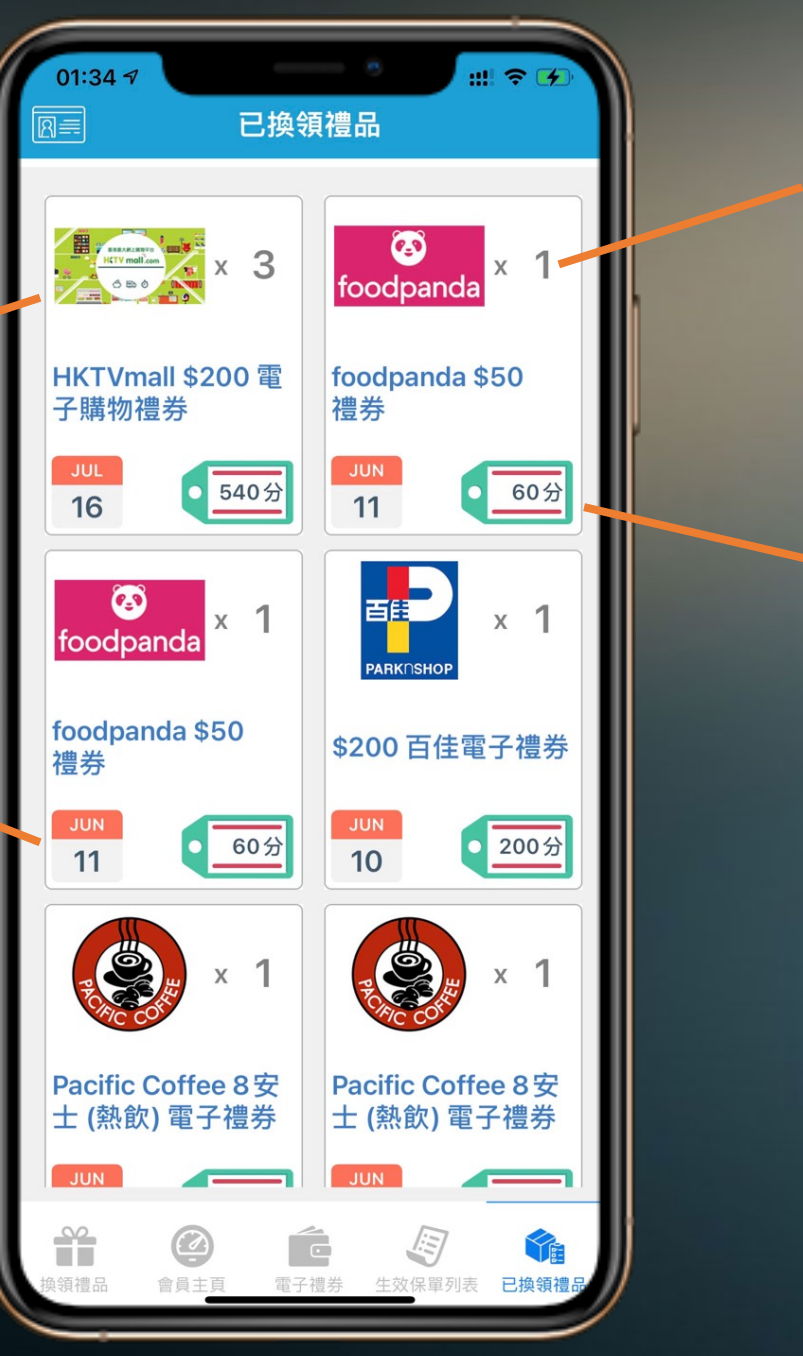

換領數量

換領扣除積分

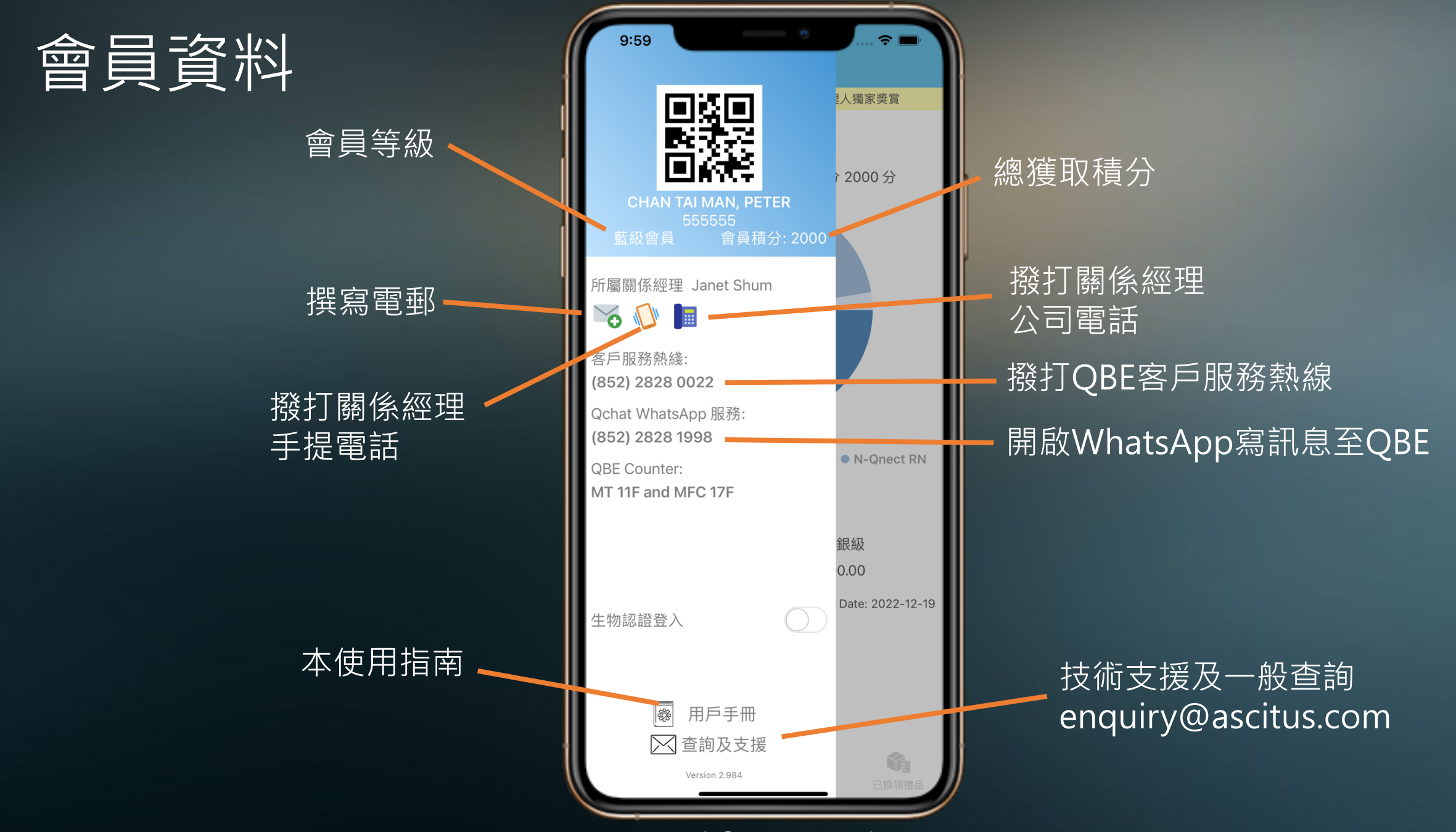